## **Customer Profile: Messaging**

Send an email to your customer via IndusTrack. Any message sent will be added to the Message listing under the **Messaging Tab** of the Customer's Profile. This will help you easily keep track of any messages sent to your client.

| IndusTrack                                                           | MAP                         | CUSTOMER                                 | ESTIMATES                          | SCHEDULE                                    | INVOICES  | TIMESHEET                            | SNOWTRACK                            | P.O.   | REPORTS    |                                  |                     |                            |          | 220, 🖓 🖓             | • • 9   |
|----------------------------------------------------------------------|-----------------------------|------------------------------------------|------------------------------------|---------------------------------------------|-----------|--------------------------------------|--------------------------------------|--------|------------|----------------------------------|---------------------|----------------------------|----------|----------------------|---------|
| ← BACK                                                               |                             |                                          |                                    |                                             | 5 Do      | llar Pizza                           | Tags: Assign                         |        | Geofence 🛞 | multi-location                   |                     |                            |          | EDIT                 | CONTACT |
| Contact In<br>Customer<br>Number:<br>Contact nau<br>Phone:<br>Email: | ne: Diana<br>(218)<br>diana | Bloomer<br>327-2223<br>@5dollarpizza.com | Billing /<br>2331 108<br>Blaine, M | Address:<br>Ith Lane, Suite 101<br>IN 55449 |           | Service<br>Clifford Hi<br>Waldorf, N | Location:<br>gh Way, 188<br>IN 30104 |        |            | O <sup>Awaiting Paym</sup> \$ 0. | ients               | Invoice overdue<br>\$ 0,00 | ()       | Pending Qu<br>\$ (). | .00     |
| Location                                                             | Estima                      | tes Jobs                                 | Invoices I                         | Equipment                                   | Reminders | Notes Atta                           | chments Geof                         | fences | Messaging  | Contracts                        |                     |                            |          |                      |         |
| Filter: Fil                                                          | er                          |                                          |                                    |                                             |           |                                      |                                      |        |            |                                  |                     |                            | + AD     | NEW 🗐 🛛              | DELETE  |
|                                                                      | Email Addr                  | esses                                    |                                    |                                             |           | c                                    | reated At                            |        |            | Subject                          |                     |                            |          | Status               |         |
|                                                                      | diana@5do                   | llarpizza.com                            |                                    |                                             |           | c                                    | ct 27, 2022, 8:10:18                 | PM     |            | Congratulations o                | on your Aniversary! |                            |          | Sent                 |         |
|                                                                      | diana@5do                   | llarpizza.com,carl                       | @5dollarpizza.cor                  | m                                           |           | c                                    | ct 27, 2022, 6:41:49                 | AM     |            | Expired payment                  | method              |                            |          | Sent                 |         |
|                                                                      |                             |                                          |                                    |                                             |           |                                      |                                      |        |            |                                  | ltems per page      | e 15 👻                     | 1-2 of 2 | $\langle \rangle$    | >       |

The Messages List contains a listing of all the different messages that have been created and sent to the client.

The details that are shown on the listing are:

- The email addresses of the recipients
- The message/email send date and time
- The subject of the email
- The message status

| IndusTrack            | MAP             | CUSTOMER                  | ESTIMATES              | SCHEDULE                     | INVOICES  | TIMESHEET                 | SNOWTRACK               | P.O.  | REPORTS    |            |                           |                |                            |            | 220           | <b>8 🌣</b> 🕲   |
|-----------------------|-----------------|---------------------------|------------------------|------------------------------|-----------|---------------------------|-------------------------|-------|------------|------------|---------------------------|----------------|----------------------------|------------|---------------|----------------|
| ← ВАСК                |                 |                           |                        |                              | 5 Do      | llar Pizza                | Tags: Assign            |       | Geofence 🛞 | multi-loca | ition 🛞                   |                |                            |            | E             | DIT CONTACT    |
| Contact In            | ifo:            |                           | Billing A              | ddress:                      |           | Service                   | Location:               |       |            |            |                           |                |                            |            |               |                |
| Customer<br>Number:   | 102             |                           | 2331 108<br>Blaine, MI | h Lane, Suite 101<br>N 55449 |           | Clifford Hi<br>Waldorf, N | gh Way, 188<br>IN 30104 |       |            | O          | iting Payments<br>\$ 0.00 | •              | Invoice overdue<br>\$ 0.00 | J          | Pending<br>\$ | Quotes<br>0.00 |
| Contact nan<br>Phone: | ne: Dia<br>(21) | na Bloomer<br>31 327-2223 |                        |                              |           |                           |                         |       |            |            |                           |                |                            |            |               |                |
| Email:                | diar            | na@5dollarpizza.com       |                        |                              |           |                           |                         |       |            |            |                           |                |                            |            |               |                |
| Location              | Estim           | ates Jobs                 | Invoices E             | quipment F                   | leminders | Notes Atta                | chments Geof            | ences | Messaging  | Contract   | s                         |                |                            |            |               |                |
|                       |                 |                           |                        |                              |           |                           |                         |       |            |            |                           |                |                            |            |               |                |
| Filter: Filt          | er              |                           |                        |                              |           |                           |                         |       |            |            |                           |                |                            | + 44       | D NEW         | j delete       |
|                       | Email Ado       | Iresses                   |                        |                              |           | c                         | reated At               |       |            | Subject    |                           |                |                            |            | Status        |                |
|                       | diana@5c        | lollarpizza.com           |                        |                              |           | c                         | oct 27, 2022, 8:10:18   | PM    |            | Congrat    | tulations on your         | r Aniversary!  |                            |            | Sent          |                |
|                       | diana@5o        | lollarpizza.com,carl      | ⊚5dollarpizza.con      | ı                            |           | c                         | oct 27, 2022, 6:41:49   | A.M   |            | Expired    | payment metho             | d              |                            |            | Sent          |                |
|                       |                 |                           |                        |                              |           |                           |                         |       |            |            |                           | items per page | 15 👻                       | 1 - 2 of 2 | < < >         |                |
|                       |                 |                           |                        |                              |           |                           |                         |       |            |            |                           |                |                            |            |               |                |

Click on the table header to **Sort** the list alphabetically according to the preferred category.

| IndusTrack                                    | MAP CUSTOMER                              | ESTIMATES               | SCHEDULE                     | INVOICES  | TIMESHEET                | SNOWTRA                  | CK P.O.   | REPORTS   |            |                           |                |                         |            | 220          | 8 🔅 🕲               |
|-----------------------------------------------|-------------------------------------------|-------------------------|------------------------------|-----------|--------------------------|--------------------------|-----------|-----------|------------|---------------------------|----------------|-------------------------|------------|--------------|---------------------|
| ← BACK                                        |                                           |                         |                              | 5 Do      | llar Pizza               | Tags: Assign             | 1         | Geofence  | multi-loca | ition 🛞                   |                |                         |            | C            | EDIT CONTACT        |
| Contact Inf                                   | io:                                       | Billing A               | ddress:                      |           | Service                  | Location:                |           |           |            |                           |                |                         |            |              |                     |
| Customer<br>Number:<br>Contact name<br>Phone: | 102<br>e: Diana Bloomer<br>(218) 327-2223 | 2331 108t<br>Blaine, Mř | th Lane, Suite 10<br>N 55449 | 1         | Clifford H<br>Waldorf, I | igh Way, 188<br>MN 30104 |           |           | O www      | iting Payments<br>\$ 0.00 | 0              | Invoice over<br>\$ ().( |            | Pendin<br>\$ | 19 Quotes<br>5 0.00 |
| Email:                                        | diana@5dollarpizza.com                    | 1                       |                              |           |                          |                          |           |           |            |                           |                |                         |            |              |                     |
| Location                                      | Estimates Jobs                            | Invoices E              | quipment                     | Reminders | Notes Att                | achments                 | Geofences | Messaging | Contract   | s                         |                |                         |            |              |                     |
| Filter: Filte                                 | r                                         |                         | /                            |           |                          |                          |           |           |            |                           |                |                         | +          | ADD NEW      | DELETE              |
| Er Er                                         | mail Addresses                            | -                       |                              |           | c                        | reated At                |           |           | Subject    |                           |                |                         |            | Status       |                     |
| d d                                           | iana@5dollarpizza.com                     |                         |                              |           | (                        | Dct 27, 2022, 8:1        | 0:18 PM   |           | Congrat    | ulations on your          | Aniversary!    |                         |            | Sent         |                     |
| d                                             | iana@5dollarpizza.com,carl                | @5dollarpizza.com       | n                            |           | (                        | Dct 27, 2022, 6:4        | 1:49 AM   |           | Expired    | payment metho             | d              |                         |            | Sent         |                     |
|                                               |                                           |                         |                              |           |                          |                          |           |           |            |                           | items per page | : 15 <del>-</del>       | 1 – 2 of 2 | < <          | > >                 |
|                                               |                                           |                         |                              |           |                          |                          |           |           |            |                           |                |                         |            |              |                     |

Use the Filter Bar to quickly find a message.

| IndusTrack                       | i M   | AP CUSTO                          | MER       | ESTIMATES              | SCHEDULE                      | INVOICES  | TIMESHEET                | SNOWTRA                  | CK P.O.   | REPOR    | TS         |                   |                |                      |              | 220       | <b>- 0 </b>  |
|----------------------------------|-------|-----------------------------------|-----------|------------------------|-------------------------------|-----------|--------------------------|--------------------------|-----------|----------|------------|-------------------|----------------|----------------------|--------------|-----------|--------------|
| ← BACK                           |       |                                   |           |                        |                               | 5 Do      | ollar Pizza              | Tags: Assign             | 1         | Geofence | 8 multi-lo | cation 🛞          |                |                      |              |           | EDIT CONTACT |
| Contact                          | Info: |                                   |           | Billing A              | Address:                      |           | Service                  | Location:                |           |          |            |                   |                |                      |              |           |              |
| Customer<br>Number:<br>Contact n | ame:  | 102<br>Diana Bloomer              |           | 2331 108<br>Blaine, MI | th Lane, Suite 101<br>N 55449 |           | Clifford H<br>Waldorf, I | igh Way, 188<br>MN 30104 |           |          | 0~         | \$ 0.00           | •              | Invoice ove<br>\$ () | .00 <b>(</b> | D Per     | \$ 0.00      |
| Phone:<br>Email:                 |       | (218) 327-2223<br>diana@5dollarpi | zza.com   |                        |                               |           |                          |                          |           |          |            |                   |                |                      |              |           |              |
| Location                         | E     | stimates J                        | obs       | Invoices E             | iquipment I                   | Reminders | Notes Att                | achments                 | Geofences | Messagir | g Contra   | cts               |                |                      |              |           |              |
| Filter: F                        | ilter |                                   |           |                        |                               |           |                          |                          |           |          |            |                   |                |                      |              | + ADD NEW | DELETE       |
|                                  | Email | Addresses                         |           |                        |                               |           | c                        | Freated At               |           |          | Subje      | ct                |                |                      |              | Statu     | IS           |
|                                  | diana | @5dollarpizza.c                   | om        |                        |                               |           | (                        | Dct 27, 2022, 8:1        | 10:18 PM  |          | Congr      | atulations on you | ir Aniversary! |                      |              | Sent      |              |
|                                  | diana | @5dollarpizza.c                   | om,carl@5 | 5dollarpizza.con       | n                             |           | (                        | Oct 27, 2022, 6:4        | 41:49 AM  |          | Expire     | ed payment meth   | od             |                      |              | Sent      |              |
|                                  |       |                                   |           |                        |                               |           |                          |                          |           |          |            |                   | ltems per page | : 15 <del>- •</del>  | 1 – 2 of 2   | < <       | > >          |
|                                  |       |                                   |           |                        |                               |           |                          |                          |           |          |            |                   |                |                      |              |           |              |

Select the number of messages to be displayed per page. Options to choose from are 15, 25, and 50. Use the Previous and Next buttons to move from one page to another (if there is more than one page).

| IndusTrack                        | MA          | P CUSTOMER                             | ESTIMATES             | SCHEDULE                       | INVOICES  | TIMESHEET                  | SNOWTR                  | ACK P.O.  | REPORTS    |            |                          |                |                            |          | 220         | ] 😯 🌼 🕲                   |
|-----------------------------------|-------------|----------------------------------------|-----------------------|--------------------------------|-----------|----------------------------|-------------------------|-----------|------------|------------|--------------------------|----------------|----------------------------|----------|-------------|---------------------------|
| ← ВАСК                            |             |                                        |                       |                                | 5 Do      | ollar Pizza                | Tags: Assi              | ţn        | Geofence 🛞 | multi-loca | tion 🛞                   |                |                            |          | C           | EDIT CONTACT              |
| Contact                           | Info:       |                                        | Billing               | Address:                       |           | Service I                  | Location:               |           |            |            |                          |                |                            |          |             |                           |
| Customer<br>Number:<br>Contact na | 1<br>Ime: E | 02<br>Jiana Bloomer                    | 2331 108<br>Blaine, M | th Lane, Suite 101<br>IN 55449 |           | Clifford Hij<br>Waldorf, N | gh Way, 188<br>IN 30104 |           |            | O          | ting Payments<br>\$ 0.00 | •              | Invoice overdue<br>\$ 0.00 | U        | Pendir<br>( | ng Quotes<br>\$ 0.00      |
| Phone:<br>Email:                  | (<br>c      | 218) 327-2223<br>liana@5dollarpizza.co | m                     |                                |           |                            |                         |           |            |            |                          |                |                            |          |             |                           |
| Location                          | Est         | imates Jobs                            | Invoices I            | Equipment F                    | Reminders | Notes Atta                 | chments                 | Geofences | Messaging  | Contract   | 5                        |                |                            |          |             |                           |
| Filter: Fi                        | lter        |                                        |                       |                                |           |                            |                         |           |            |            |                          |                |                            | + A0     | DD NEW      | DELETE                    |
|                                   | Email A     | ddresses                               |                       |                                |           | C                          | reated At               |           |            | Subject    |                          |                |                            |          | Status      |                           |
|                                   | diana@      | 5dollarpizza.com                       |                       |                                |           | c                          | ct 27, 2022, 8          | :10:18 PM |            | Congrat    | ulations on your         | r Aniversary!  |                            |          | Sent        |                           |
|                                   | diana@      | 5dollarpizza.com,ca                    | rl@5dollarpizza.cor   | n                              |           | C                          | ct 27, 2022, 6          | :41:49 AM |            | Expired    | payment metho            | d              |                            |          | Sent        |                           |
|                                   |             |                                        |                       |                                |           |                            |                         |           |            |            |                          | items per page | : 15 👻                     | - 2 of 2 | < <         | $\rightarrow \rightarrow$ |

Use the Add New and Delete buttons to create or remove a Message(s).

| IndusTrack                                                                                                    | М     | AP CUSTOMER             | ESTIMATES               | SCHEDULE                     | INVOICES  | TIMESHEET                  | SNOWTRACK               | P.O.   | REPORTS    |              |                          |                |                       |            | 220     | 0 <b>0</b>             |
|----------------------------------------------------------------------------------------------------|-------|-------------------------|-------------------------|------------------------------|-----------|----------------------------|-------------------------|--------|------------|--------------|--------------------------|----------------|-----------------------|------------|---------|------------------------|
| ← ВАСК                                                                                                    |       |                         |                         |                              | 5 Do      | llar Pizza                 | Tags: Assign            |        | Geofence 🛞 | multi-locati | ion 🛞                    |                |                       |            |         | EDIT CONTACT           |
| Contact                                                                                                    | Info: |                         | Billing A               | ddress:                      |           | Service I                  | Location:               |        |            |              |                          |                |                       |            |         |                        |
| Customer<br>Number:                                                                                                    | me:   | 102<br>Diana Bloomer    | 2331 108t<br>Blaine, Mř | h Lane, Suite 101<br>N 55449 |           | Clifford Hig<br>Waldorf, N | gh Way, 188<br>IN 30104 |        |            | O            | sing Payments<br>\$ 0.00 | 0              | Invoice over<br>\$ 0. | 00 C       | Per     | ding Quotes<br>\$ 0.00 |
| Phone:                                                                                                    |       | (218) 327-2223          |                         |                              |           |                            |                         |        |            |              |                          |                |                       |            |         |                        |
| Email:                                                                                                    |       | diana@5dollarpizza.com  |                         |                              |           |                            |                         |        |            |              |                          |                |                       |            |         |                        |
| Location                                                                                                    | E     | stimates Jobs           | Invoices E              | quipment F                   | Reminders | Notes Atta                 | chments Geo             | fences | Messaging  | Contracts    |                          |                |                       | _          |         |                        |
| Filter: F                                                                                                    | lter  |                         |                         |                              |           |                            |                         |        |            |              |                          |                |                       |            | ADD NEW | DELETE                 |
|                                                                                                    | Email | Addresses               |                         |                              |           | C                          | reated At               |        |            | Subject      |                          |                |                       |            | Statu   | 5                      |
| Image: A start and a start a start | diana | @5dollarpizza.com       |                         |                              |           | o                          | oct 27, 2022, 8:10:18   | 8 PM   |            | Congratu     | lations on your          | Aniversary!    |                       |            | Sent    |                        |
|                                                                                                    | diana | @5dollarpizza.com,carl@ | 95dollarpizza.com       | 1                            |           | o                          | oct 27, 2022, 6:41:49   | AM     |            | Expired p    | payment metho            | d              |                       |            | Sent    |                        |
|                                                                                                    |       |                         |                         |                              |           |                            |                         |        |            |              |                          | tems per page: | 15 👻                  | 1 - 2 of 2 | < <     | > >                    |

## **Create and Send a Message**

To create and send a message to the customer, click Add New.

| IndusTrack                                                              | MAP                                        | CUSTOMER                                 | ESTIMATES                          | SCHEDULE                                   | INVOICES  | TIMESHEET                            | SNOWTRAC                              | .K P.O.   | REPORTS     |                              |                 |                         |         | 220         | 0 🔅 🕲        |
|-------------------------------------------------------------------------|--------------------------------------------|------------------------------------------|------------------------------------|--------------------------------------------|-----------|--------------------------------------|---------------------------------------|-----------|-------------|------------------------------|-----------------|-------------------------|---------|-------------|--------------|
| ← BACK                                                                  |                                            |                                          |                                    |                                            | 5 Do      | ollar Pizza                          | Tags: Assign                          |           | Geofence (8 | multi-location 🛞             |                 |                         |         | E           | EDIT CONTACT |
| Contact Info<br>Customer<br>Number:<br>Contact name<br>Phone:<br>Email: | 0:<br>102<br>e: Diana<br>(218) :<br>diana( | Bloomer<br>127-2223<br>⊉5dollarpizza.com | Billing ,<br>2331 108<br>Blaine, M | Address:<br>8th Lane, Suite 10<br>IN 55449 | 1         | Service<br>Clifford Hi<br>Waldorf, N | Location:<br>igh Way, 188<br>AN 30104 |           |             | Awaiting Payments<br>\$ 0.00 |                 | oice overdue<br>\$ 0.00 | U       | Pendin<br>⊈ | g Quotes     |
| Location<br>Filter: Filte                                               | Estimat                                    | es Jobs                                  | Invoices                           | Equipment                                  | Reminders | Notes Atta                           | achments G                            | Geofences | Messaging   | Contracts                    |                 | [                       | + ADD I | NEW         | DELETE       |
|                                                                         | Em                                         | ail Addresses                            |                                    |                                            |           | Crea                                 | ted At                                |           |             | Subject                      | Items per page: | Status<br>15 ▼ 0 of 0   | <       | <           | > >1         |

The Add New Message window will come up. Prepare your new message. All fields are required.

| IndusTrack M                                   | MAP CUSTOMER                           | ESTIMATES SCHEDULE                                      | INVOICES TIMES               | HEET SNOWTRACK                      | P.O. REPORTS |                                   |               |                            |       | 🕰 🗘 🛛 🔹 🕲                 |
|------------------------------------------------|----------------------------------------|---------------------------------------------------------|------------------------------|-------------------------------------|--------------|-----------------------------------|---------------|----------------------------|-------|---------------------------|
| ← BACK                                         |                                        |                                                         | 5 Dollar Piz                 | ZA Tags: Assign                     | Geofence     | multi-location                    |               |                            |       | EDIT CONTACT              |
| Contact Info:                                  |                                        | Billing Address:                                        | Ser                          | vice Location:                      |              |                                   |               |                            |       |                           |
| Customer<br>Number:<br>Contact name:<br>Phone: | 102<br>Diana Bloomer<br>(218) 327-2223 | 2331 108th Lane, Suite 101<br>Blaine, MN 55449<br>Add N | ciiff<br>Wale<br>lew Message | ord High Way, 188<br>dorf, MN 30104 | (            | Awaiting Payments<br>\$ 0.00<br>X | Ð             | Invoice overdue<br>\$ 0.00 | (L)   | Pending Quotes<br>\$ 0.00 |
| Email:                                         | diana@5dollarpizza.com                 | Invoices Fauinmer                                       | To* diana@So                 | dollarpizza.com                     |              | Ŧ                                 |               |                            |       |                           |
|                                                |                                        |                                                         | Subject *                    |                                     |              |                                   |               |                            |       |                           |
| Filter: Filter                                 |                                        |                                                         | lessare *                    |                                     |              |                                   |               |                            | + ADD | NEW T DELETE              |
|                                                | Email Addresses                        |                                                         | -                            |                                     |              |                                   |               | Status                     |       |                           |
|                                                |                                        |                                                         |                              |                                     |              | 1                                 | ltems per pag | ge: 15 🕶 0                 |       | $\langle \rangle \rangle$ |
|                                                |                                        |                                                         |                              |                                     | CANCEL       | SEND MESSAGE                      |               |                            |       |                           |
|                                                |                                        |                                                         |                              |                                     |              |                                   |               |                            |       |                           |

The default email address is the contact email address indicated on the customer profile. If the client has more than one location, with different email addresses, select the correct one to be used or select both.

| IndusTrack                                                 | MAP                            | CUSTOMER                        | ESTIMATES                            | SCHEDULE                                         | INVOICES              | TIMESHEET                                  | SNOWTRACK                         | P.O. | REPORTS    |                                   |             |                            |      | 200 C C C C C C C C C C C C C C C C C C |
|------------------------------------------------------------|--------------------------------|---------------------------------|--------------------------------------|--------------------------------------------------|-----------------------|--------------------------------------------|-----------------------------------|------|------------|-----------------------------------|-------------|----------------------------|------|-----------------------------------------|
| ← BACK                                                     |                                |                                 |                                      |                                                  | 5 Dol                 | lar Pizza                                  | Tags: Assign                      |      | Geofence 🛞 | multi-location                    |             |                            |      | EDIT CONTACT                            |
| Contact In<br>Customer<br>Number:<br>Contact nam<br>Phone: | fo:<br>102<br>ne: Diar<br>(218 | a Bloomer<br>) 327-2223         | Billing A<br>2331 108t<br>Blaine, M? | Address:<br>th Lane, Suite 101<br>N 55449<br>Add | New Messag            | Service Lo<br>Clifford High<br>Waldorf, MN | ocation:<br>h Way, 188<br>N 30104 |      |            | Awaiting Payments<br>\$ 0.00<br>X | 0           | Invoice overdue<br>\$ 0.00 | ()   | Pending Quotes<br>\$ 0.00               |
| Email:<br>Location<br>Filter: Filte                        | dian<br>Estim<br>er            | a@5dollarpizza.com<br>ates Jobs | Invoices 8                           | Equipmer                                         | To * 🗹 o<br>Subject * | liana@5dollarpizza.co                      | .com<br>om                        |      |            |                                   |             |                            | + AD | D NEW                                   |
|                                                            | E                              | mail Addresses                  |                                      |                                                  |                       |                                            |                                   |      |            | 1                                 | Items ner n | Status                     |      |                                         |
|                                                            |                                |                                 |                                      | Ŀ                                                |                       |                                            | -                                 |      | CAN        | CEL SEND MESSAGE                  |             | •                          |      |                                         |

Key in the **Subject**\* of the email.

| IndusTrack             | MAP             | CUSTOMER                | ESTIMATES               | SCHEDULE                     | INVOICES   | TIMESHEET                   |                       | P.O.      | REPORTS    |                |                     |               |                            |     | 220 <u>.</u> 🖵 🕜 🍀 🙁      |
|------------------------|-----------------|-------------------------|-------------------------|------------------------------|------------|-----------------------------|-----------------------|-----------|------------|----------------|---------------------|---------------|----------------------------|-----|---------------------------|
| ← BACK                 |                 |                         |                         |                              | 5 Dol      | lar Pizza                   | Tags: Assign          |           | Geofence 🛞 | multi-location | 0                   |               |                            |     | EDIT CONTACT              |
| Contact Inf            | o:              |                         | Billing A               | ddress:                      |            | Service L                   | ocation:              |           |            |                |                     |               |                            |     |                           |
| Customer<br>Number:    | 102             |                         | 2331 108t<br>Blaine, MN | h Lane, Suite 101<br>I 55449 |            | Clifford Hig<br>Waldorf, MI | h Way, 188<br>N 30104 |           |            | OAwaiting      | Payments<br>\$ 0.00 | 0             | Invoice overdue<br>\$ 0.00 | U   | Pending Quotes<br>\$ 0.00 |
| Contact name<br>Phone: | e: Diar<br>(218 | a Bloomer<br>) 327-2223 |                         | Add                          | New Messag | e                           |                       |           |            |                | ×                   |               |                            |     |                           |
| Email:                 | dian            | a@5dollarpizza.com      |                         |                              | то *       | diana@5dollarpi             | zza.com, carl@5dollar | pizza.com |            | *              |                     |               |                            |     |                           |
| Location               | Estim           | ates Jobs               | Invoices E              | quipmer                      |            |                             |                       |           |            |                | ר ו                 |               |                            |     |                           |
| Filter: Filte          | r               |                         |                         | l                            | Subject ^  | Expired paymer              | nt method             |           |            |                |                     |               |                            | + A | D NEW                     |
|                        |                 |                         |                         |                              | Message *  |                             |                       |           |            |                |                     |               |                            |     |                           |
|                        | E               | mail Addresses          |                         |                              |            |                             |                       |           |            |                |                     |               | Sta                        | tus |                           |
|                        |                 |                         |                         |                              |            |                             |                       |           |            | li             |                     | ltems per pag | e: 15 🔻                    |     |                           |
|                        |                 |                         |                         |                              |            |                             |                       |           | CAN        | ICEL           | MESSAGE             |               |                            |     |                           |
|                        |                 |                         |                         |                              |            |                             |                       |           |            |                |                     |               |                            |     |                           |
|                        |                 |                         |                         |                              |            |                             |                       |           |            |                |                     |               |                            |     |                           |

Prepare your **Message**\*. Send the email once done.

| IndusTrack                         | MAF         | CUSTOMER            | ESTIMATES                | SCHEDULE                            | INVOICES   | TIMESHEET                          |                          | P.O.        | REPORTS            |                |                         |              |                            |                 | 5 C C C C C C C C C C C C C C C C C C C |
|------------------------------------|-------------|---------------------|--------------------------|-------------------------------------|------------|------------------------------------|--------------------------|-------------|--------------------|----------------|-------------------------|--------------|----------------------------|-----------------|-----------------------------------------|
| ← ВАСК                             |             |                     |                          |                                     | 5 Dol      | lar Pizza                          | Tags: Assign             |             | Geofence 🛞         | multi-location | 0                       |              |                            |                 | EDIT CONTACT                            |
| Contact Inf                        | fo:         |                     | Billing A                | ddress:                             |            | Service L                          | ocation:                 |             |                    |                |                         |              |                            |                 |                                         |
| Customer<br>Number:<br>Contact nam | 10<br>e: Di | 2<br>ana Bloomer    | 2331 108th<br>Blaine, MN | h Lane, Suite 101<br>I 55449<br>Add | New Messag | Clifford Hig<br>Waldorf, Mi        | n Way. 188<br>≬30104     |             |                    |                | Payments<br>5 0.00<br>X | 0            | Invoice overdue<br>\$ 0.00 | J               | Pending Quotes<br>\$ 0.00               |
| Email:                             | (2<br>di    | na@5dollarpizza.com |                          |                                     | To *       | diana@5dollarpi                    | zza.com, carl@5dollarj   | pizza.com   |                    | •              |                         |              |                            |                 |                                         |
| Location                           | Esti        | mates Jobs          | Invoices E               | quipmer                             |            |                                    |                          |             |                    |                |                         |              |                            |                 |                                         |
|                                    |             |                     |                          |                                     | Subject *  | Expired paymer                     | nt method                |             |                    |                | _                       |              |                            |                 |                                         |
| Filter: Filte                      |             |                     |                          |                                     | Message *  | Hi there!                          |                          |             |                    | *              |                         |              |                            | + ADI           | D NEW                                   |
|                                    |             | Email Addresses     |                          |                                     |            | Our records sho<br>the next 45 day | w that your paymer<br>s. | nt method ( | on file will expir | e within 👻     |                         | ltems per pa | Statu<br>ge: 15 💌          | s<br>0 of 0   4 | $\langle \rangle \rangle$               |
|                                    |             |                     |                          |                                     |            |                                    |                          |             | CANO               | EL SEND N      | IESSAGE                 |              |                            |                 |                                         |
|                                    |             |                     |                          |                                     |            |                                    |                          |             |                    |                |                         |              |                            |                 |                                         |

The message will be added to the listing.

| IndusTrack                                                  | MAP                            | CUSTOMER                       | ESTIMATES                          | SCHEDULE                                  | INVOICES  | TIMESHEET                            | SNOWTRACK                            | P.O.        | REPORTS    |               |                        |               |                            |            | 🕰 🖵 ? 🌼 🛛                 |
|-------------------------------------------------------------|--------------------------------|--------------------------------|------------------------------------|-------------------------------------------|-----------|--------------------------------------|--------------------------------------|-------------|------------|---------------|------------------------|---------------|----------------------------|------------|---------------------------|
| ← BACK                                                      |                                |                                |                                    |                                           | 5 Do      | ollar Pizza                          | Tags: Assign                         |             | Geofence 🛞 | multi-locatio | an 🙁                   |               |                            |            | EDIT CONTACT              |
| Contact Inf<br>Customer<br>Number:<br>Contact nam<br>Phone: | 0:<br>102<br>e: Diana<br>(218) | a Bloomer<br>327-2223          | Billing A<br>2331 108<br>Blaine, M | Address:<br>th Lane, Suite 101<br>N 55449 |           | Service<br>Clifford Hi<br>Waldorf, N | Location:<br>gh Way, 188<br>IN 30104 |             |            | O             | ng Payments<br>\$ 0.00 | 0             | Invoice overdue<br>\$ 0.00 | ()         | Pending Quotes<br>\$ 0.00 |
| Email:<br>Location                                          | diana<br>Estima                | @5dollarpizza.com<br>ites Jobs | Invoices E                         | quipment I                                | Reminders | Notes Atta                           | ichments Geof                        | ences       | Messaging  | Contracts     |                        |               |                            |            |                           |
| Filter: Filte                                               | r                              |                                |                                    |                                           |           |                                      |                                      |             |            |               |                        |               |                            | + ADD      | NEW DELETE                |
|                                                             | mail Add                       | resses                         |                                    |                                           |           |                                      | Created At                           |             |            |               | Subject                |               |                            | s          | tatus                     |
|                                                             | diana@5d                       | ollarpizza.com,car             | rl@5dollarpizza.co                 | m                                         |           |                                      | Oct 27, 2022                         | , 6:41:49 A | M          |               | Expired pay            | ment metho    | d                          | 2          | ient                      |
|                                                             |                                |                                |                                    |                                           |           |                                      |                                      |             |            |               | H                      | ems per page: | 15 💌 1 -                   | 1 of 1   🛛 | < > >                     |

## **Delete a Message Record**

Delete a message record from the client's address book that is no longer being used/referred to or was created in error. It is wise to exercise caution when using this function. Deleting a client's record may have an effect on other functions, settings or data. This action can not be undone.

To remove a message record from the list tick the checkbox to its left and click **Delete**.

| ← BACK 5 Dollar Pizza Tags: Assign Geofence D (multi-location D                                                                           | EDIT CONTACT                                   |
|----------------------------------------------------------------------------------------------------|------------------------------------------------|
|                                                                                                    |                                                |
| Contact Info: Billing Address: Service Location:                                                                                          |                                                |
| Customer 102 2331 108th Lane, Suite 101 Clifford High Way, 188   Number: Blaine, MN 55449 Waldorf, MN 30104   Contact name: Diana Bloomer | ) Pending Quotes<br>\$ 0.00                    |
| Phone: (218) 327-2223<br>Email: diana@Sdollarpizza.com                                                                                    |                                                |
| Location Estimates Jobs Invoices Equipment Reminders Notes Attachments Geofences Messaging Contracts                                      | ADD NEW                                        |
| Email Addresses Created At Subject                                                                                                    | Status                                         |
| diana@5dollarpitza.com Oct 27, 2022, 8:10:18 PM Congratulations on your Aniversary!                                                       | Sent                                           |
| v diana@5doilsrpizza.com,carl@5doilsrpizza.com Oct 27, 2022, 6:41:49 AM Expired payment method                                            | Sent                                           |
| ltems per page: 15 ▼ 1-2 of 2                                                                                                    | $ \langle \langle \rangle \rangle \rangle >  $ |

• To delete multiple message records, tick the checkboxes to the left of all. If all items on the list will be deleted, just tick the checkbox of the Name header.

| IndusTrack                        | M                                            | AP CUSTOMER                              | ESTIMATES               | SCHEDULE                      | INVOICES                 | TIMESHEET                | SNOWTRACK                | P.O.   | REPORTS                |                                     |                         |               |                            |              | 220] 🖓 🖓 🌣                | 9  |
|-----------------------------------|----------------------------------------------|------------------------------------------|-------------------------|-------------------------------|--------------------------|--------------------------|--------------------------|--------|------------------------|-------------------------------------|-------------------------|---------------|----------------------------|--------------|---------------------------|----|
| ← BACK                            |                                              |                                          |                         |                               | 5 Do                     | llar Pizza               | Tags: Assign             |        | Geofence 🛞             | multi-locati                        | ion 🕲                   |               |                            |              | EDIT CONTA                | ст |
| Contact I                         | nfo:                                         |                                          | Billing A               | Address:                      |                          | Service                  | Location:                |        |                        |                                     |                         |               |                            |              |                           |    |
| Customer<br>Number:<br>Contact na | me:                                          | 102<br>Diana Bloomer                     | 2331 108t<br>Blaine, Mř | th Lane, Suite 101<br>N 55449 |                          | Clifford H<br>Waldorf, 1 | gh Way, 188<br>/IN 30104 |        |                        | O                                   | ing Payments<br>\$ 0.00 | •             | Invoice overdue<br>\$ 0.00 | J            | Pending Quotes<br>\$ 0.00 |    |
| Phone:<br>Email:                  |                                              | (218) 327-2223<br>diana@5dollarpizza.com |                         |                               |                          |                          |                          |        |                        |                                     |                         |               |                            |              |                           |    |
| Location                          | E                                            | stimates Jobs                            | Invoices E              | iquipment F                   | Reminders                | Notes Atta               | achments Geol            | fences | Messaging              | Contracts                           |                         |               |                            | + ADD        | NEW 💼 DELETE              |    |
|                                   | Email                                        | Addresses                                |                         |                               |                          | c                        | reated At                |        |                        | Subject                             |                         |               |                            |              | Status                    | ٢  |
| ✓                                 | diana@5dollarpizza.com                       |                                          |                         |                               | c                        | Oct 27, 2022, 8:10:18 PM |                          |        |                        | Congratulations on your Aniversary! |                         |               |                            |              |                           |    |
| ✓                                 | diana@5dollarpizza.com,carl@5dollarpizza.com |                                          |                         |                               | Oct 27, 2022, 6:41:49 AM |                          |                          |        | Expired payment method |                                     |                         |               | Sent                       |              |                           |    |
|                                   |                                              |                                          |                         |                               |                          |                          |                          |        |                        |                                     |                         | tems per page | 15 💌 1                     | - 2 of 2   < | $\langle \rangle \rangle$ |    |

The Delete Confirmation window will come up. Click Yes to continue with the delete action. Click No to cancel the action.

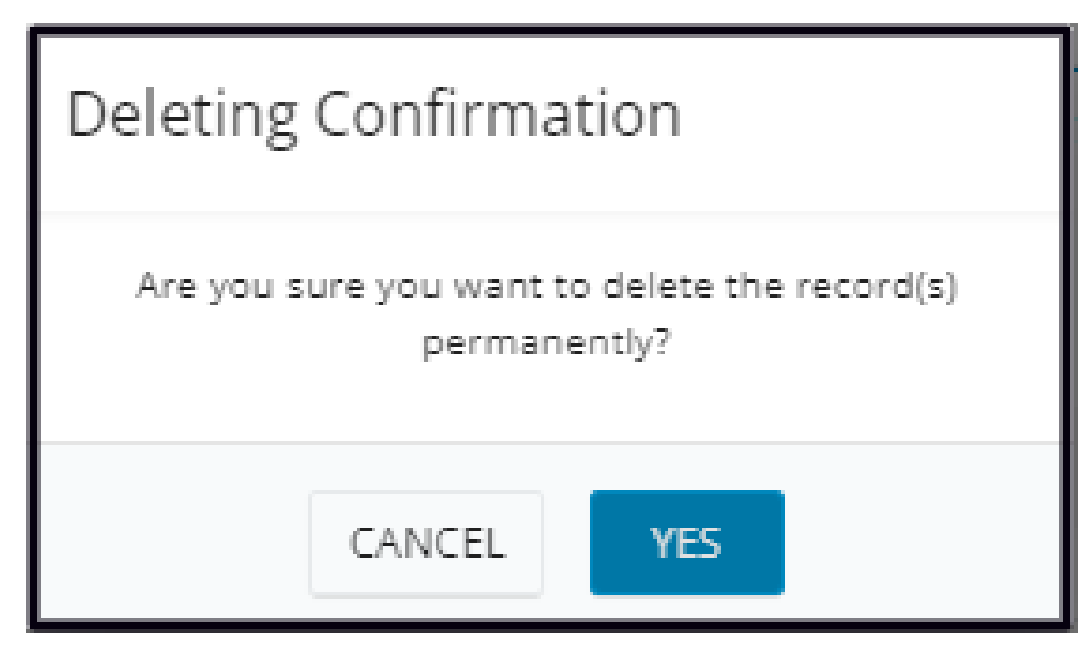

The message record will be removed from the list.